# KOIZUMI

## スマートフォン用アプリ・ユーザーマニュアル

### 「handy TRee・アクセサリ設定」 編

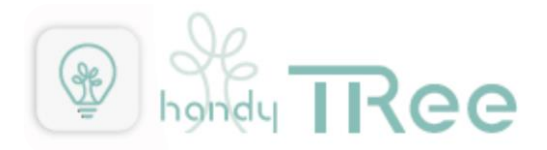

### アクセサリ設定編

| 詳細設定・アクセサリ設定       | 3  |
|--------------------|----|
| アクセサリ・1 ボタンリモコンの設定 | 3  |
| アクセサリ・6 ボタンリモコンの設定 | 10 |
| アクセサリの削除           | 18 |

### アクセサリ設定編(1 ボタンリモコン・6 ボタンリモコン)

\*事前に handy TRee アプリの照明設定・エリア設定・シーン設定を済ませておいてください。

#### 詳細設定・アクセサリ設定

1 ボタンリモコン、6 ボタンリモコンのアクセサリを追加・設定いただくことで、より便利な使い方が出来るように なります。(アクセサリは最大 50 台まで登録できます)

#### アクセサリ・1 ボタンリモコンの設定

1ボタンリモコンをアプリに追加し設定をおこなうことで、1ボタンリモコンでの全体オン・オフ、消灯、1つのシ ーンの再生、オフタイマーの中からボタンを押した時の動作を1つ選択します。

・設定画面から詳細設定の[アクセサリ]をタップします。

| 14:14                          | 🖽 |
|--------------------------------|---|
| 設定                             |   |
| ● 基本設定                         |   |
| 照明                             | > |
| エリア                            | > |
| シーン                            | > |
| ● 詳細設定<br>スケジュール               | > |
| アクセサリ                          | > |
| アプリ設定                          | > |
| 情報                             | > |
| ● <sup>その他</sup><br>よくあるお問い合わせ | > |
|                                | ţ |

・アクセサリ設定画面右上の[+]をタップします。

| 17:10 |         | 🕈 🗊              |
|-------|---------|------------------|
| <     | アクセサリ設定 | +                |
|       |         |                  |
|       |         |                  |
|       |         |                  |
|       |         |                  |
|       |         |                  |
|       |         |                  |
|       |         |                  |
|       |         |                  |
|       |         |                  |
|       |         |                  |
|       |         |                  |
|       |         |                  |
|       |         | 5                |
|       |         | ۲ <del>۰</del> ۶ |

・リモコンを追加する為の操作方法が表示されますので、リモコンに電池を入れ、リモコン本体裏面の登録ボタンを 細い棒で5秒間長押ししてください。すると登録ボタン上のLEDが点滅しますので、登録ボタンを押すのをやめ て、アプリ画面の[スキャン開始]をタップしてください。

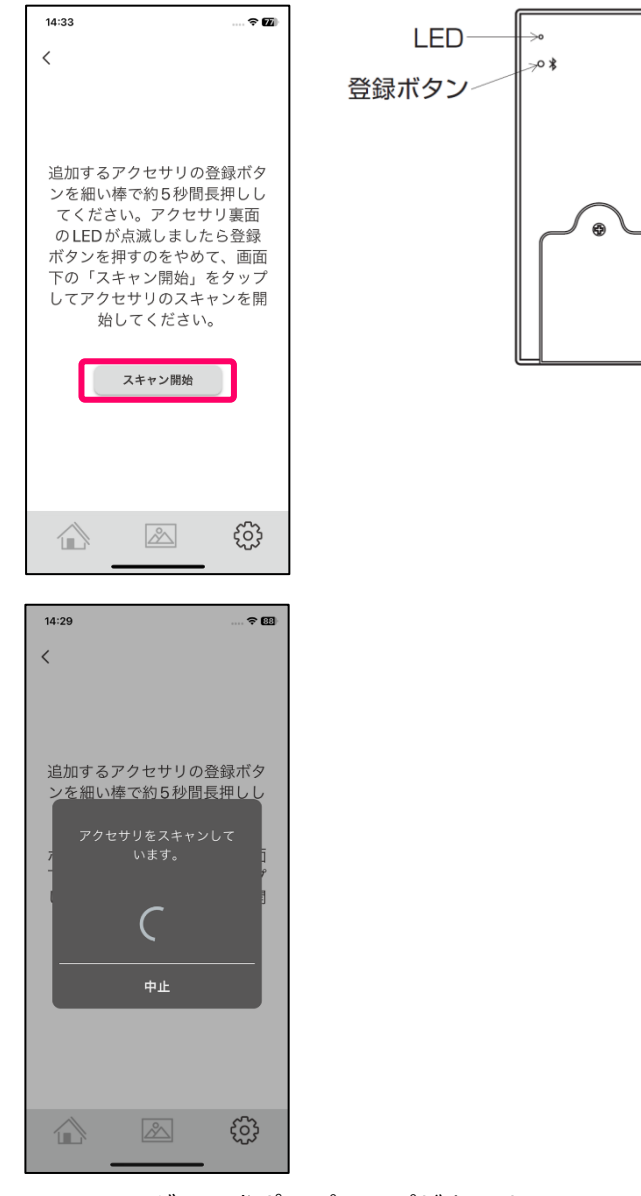

・Bluetooth ペアリングの要求ポップアップが出ますのでペアリングボタンをタップしペアリングを完了させてくだ さい。※ペアリングの要求ポップアップの内容や表示は機種ごとに異なりますので、確実にペアリングを完了してく ださい。

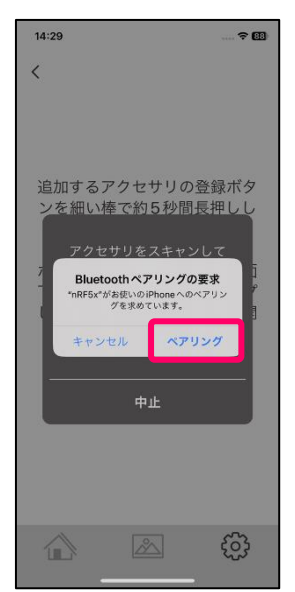

・ペアリングが完了すると1ボタンリモコンがアクセサリ設定画面に追加されます。

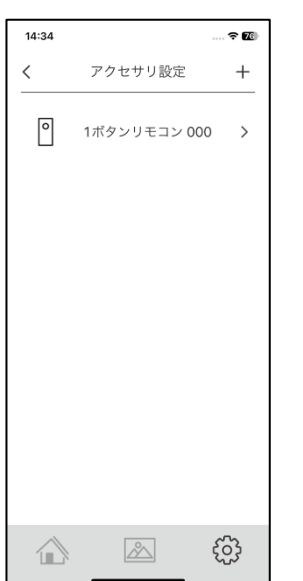

・この状態でも1ボタンリモコンによるすべてのエリアの照明オン・オフは出来るようになりました。
 ※同期が完了し設定が反映するまで1分程かかることがあります、その際はしばらくお待ちください。
 さらに1ボタンリモコンの名称変更やボタンを押した時のエリアや動作を変更する場合は次に進んでください。
 ・表示されている[1ボタンリモコン000]をタップします。

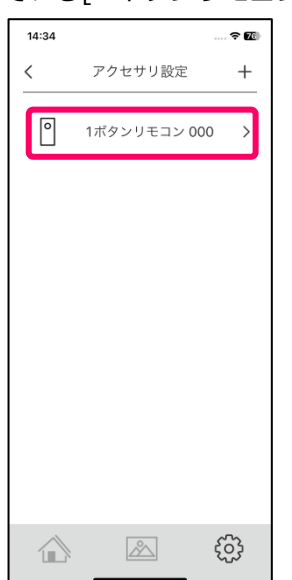

・リモコンの名称を変更する場合は機器名称を設定してください。

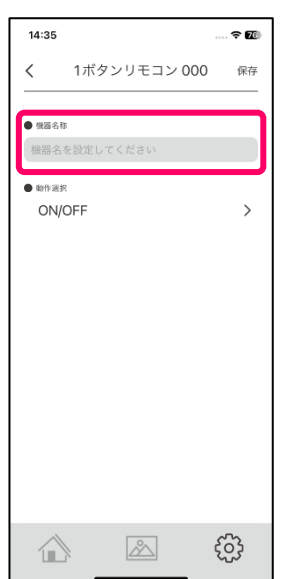

・リモコンのボタンを押した時の対象エリアや動作を変更する場合は動作選択の[ON/OFF]をタップしてください。

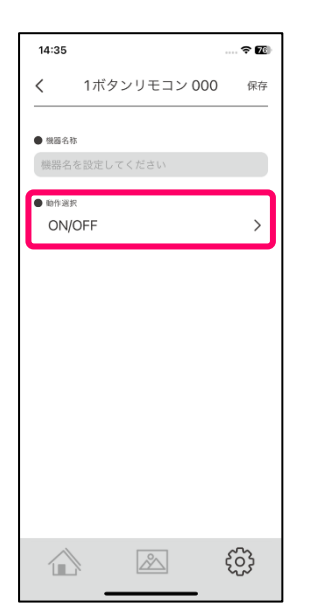

・動作選択画面が開きます。文字が太字になっている動作が現在選択されているものとなります。

| 14:35                               |                                             | 🗢 📧    |
|-------------------------------------|---------------------------------------------|--------|
| <                                   | 動作選択                                        |        |
|                                     |                                             |        |
| <b>ON/OFF</b><br>器具が消灯して<br>ます。点灯して | ている時は消灯前の点灯状態<br>ている時は消灯します                 | で点灯し > |
| 消灯                                  |                                             | >      |
| シーン呼び                               | が出し                                         | >      |
| オフタイマ<br>オフタイマー!<br>るまでの時間。         | <b>マー</b><br>こ設定したボタンを押してか<br>と対象エリアを設定します。 | 6消灯す ゝ |
|                                     |                                             |        |
|                                     |                                             |        |
|                                     |                                             |        |
|                                     |                                             |        |
|                                     |                                             |        |
|                                     |                                             |        |
| ~                                   |                                             | ~~~    |
|                                     |                                             | १०२    |

・リモコンのボタンを押した時にオン・オフする対象エリアを変更する場合はチェック BOX のチェックを入り切りし、[保存]ボタンをタップして設定を保存します。※初期状態はチェックが入りになっています。

| 14:36 |         |       | ? 20 |
|-------|---------|-------|------|
| <     |         | 対象エリア | 保存   |
| ● エリア |         |       |      |
|       |         | リビング  |      |
|       | त्तीत्त | ダイニング |      |
|       | ,       |       |      |
|       |         |       |      |
|       |         |       |      |
|       |         |       |      |
|       |         |       |      |
|       |         |       |      |
|       |         |       |      |
|       |         |       |      |
|       |         |       |      |

・リモコンのボタンを押した時の動作を消灯に変更する場合は[消灯]をタップします。

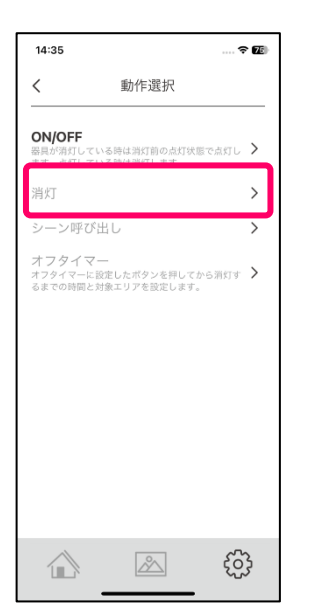

・消灯させる対象エリアのチェック BOX を選択し、[保存]をタップし設定を保存します。

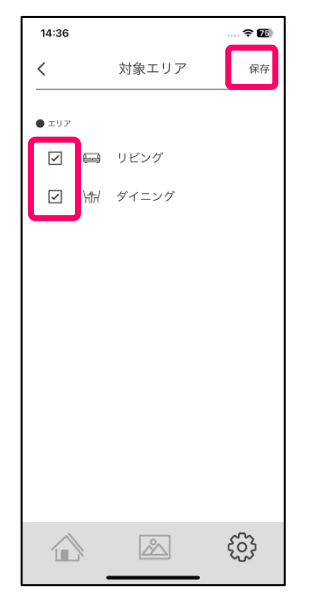

・リモコンのボタンを押した時の動作を特定のシーンに変更する場合は[シーン呼び出し]をタップします。

| 14:43                      |                                           | . ? 28          |
|----------------------------|-------------------------------------------|-----------------|
| <                          | 動作選択                                      |                 |
| ON/OFF<br>器具が消灯し<br>ます。点灯し | ,ている時は消灯前の点灯状態で点灯<br>,ている時は消灯します          | ru 🗲            |
| 消灯                         |                                           | >               |
| シーン呼                       | び出し                                       | >               |
| オフタイ<br>オフタイマー<br>ろまつの時間   | マー<br>−に設定したボタンを押してから消気<br>■と対象エリスを認定します。 | ra: <b>&gt;</b> |
| るまでの時間                     | 8と対象エリアを設定します。                            |                 |
|                            |                                           |                 |
|                            |                                           |                 |
|                            |                                           |                 |
|                            |                                           |                 |
|                            |                                           |                 |
| 4                          |                                           | - <b>-</b>      |
|                            | Å f                                       | <u></u>         |

・シーン選択画面が開きますのでいずれかのシーンをタップし選択します。

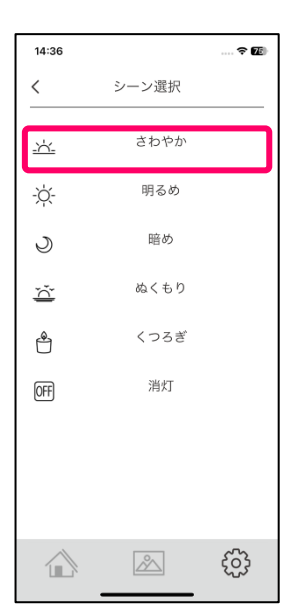

・前画面にもどり、動作選択にシーンが表示されていれば[保存]をタップし設定を保存します。

| 14:39                              | ? 🗹 |
|------------------------------------|-----|
| く 1ボタンリモコン                         | 保存  |
| ● 機圖名称                             |     |
| 1ボタンリモコン                           |     |
| <ul> <li>###選択<br/>さわやか</li> </ul> | >   |
|                                    | ŝ   |

・リモコンのボタンを押した時の動作をオフタイマーに変更する場合は[オフタイマー]をタップします。 ※オフタイマーとはリモコンのボタンを押した後、設定した時間経過後に照明が消灯する機能です。

| < 動作選択<br>ON/OFF<br>局が別けしている時は満灯前の点灯状態<br>ます。点灯している時は満灯します<br>消灯 |        |
|------------------------------------------------------------------|--------|
| ON/OFF<br>器具が消灯している時は消灯前の点灯状態<br>ます。点灯している時は消灯します<br>消灯          |        |
| 消灯                                                               | で点灯し > |
|                                                                  | >      |
| シーン呼び出し                                                          | >      |
| オフタイマー<br>オフタイマーに設定したボタンを押してか<br>るまでの時間と対象エリアを設定します。             | ら消灯す ゝ |
|                                                                  |        |
|                                                                  |        |
|                                                                  |        |
|                                                                  |        |
|                                                                  |        |
|                                                                  |        |
|                                                                  | ŝ      |

・オフタイマーで消灯させるエリアを選択し、リモコンのボタンを押した後何分後に消灯するかを[オフ時間の設定 欄]をタップし時間を設定します。

| 14:36            |                   | 🗢 📧 |
|------------------|-------------------|-----|
| <                | オフタイマー            | 保存  |
| • ±97            | る リビング<br>イ ダイニング |     |
| ● オフ時間<br>オフタイマ・ | -を設定してください        |     |
|                  |                   | ÷   |

・1 分から 30 分までの表示されている時間を選択して[OK]をタップしてください。

※1分を選択した場合、リモコンのボタンを押してから1分後に選択したエリアの照明が消灯します。

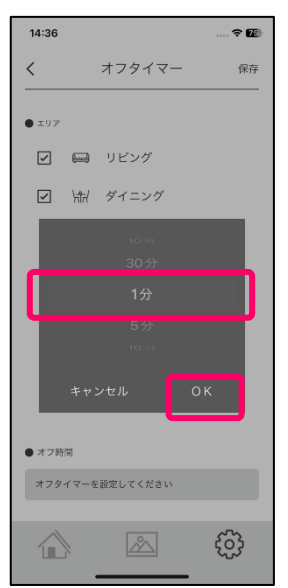

・前の画面に戻りますので[保存]をタップし設定を保存してください。

※同期が完了し設定が反映するまで1分程かかることがあります、その際はしばらくお待ちください。

| 14:38  |        | 🗢 🌆 |
|--------|--------|-----|
| <      | オフタイマー | 保存  |
| ● エリア  |        |     |
|        | ) リビング |     |
| ✓ \#   | ダイニング  |     |
|        |        |     |
|        |        |     |
|        |        |     |
|        |        |     |
|        |        |     |
|        |        |     |
| ● オフ時間 |        |     |
| 1分     |        |     |
|        |        | ŝ   |
|        |        | 225 |

6 ボタンリモコンをアプリに追加し設定をおこなうことで、全体オン・オフ、消灯、シーンの再生、オフタイマーの 中からボタンを押した時の動作を6ボタン分設定できます。(アクセサリは最大 50 台まで登録できます)

・設定画面から詳細設定の[アクセサリ]をタップします。

| 14:14      | (94) |
|------------|------|
| 設定         |      |
| ● 基本設定     |      |
| 照明         | >    |
| エリア        | >    |
| シーン        | >    |
| ● 詳細設定     |      |
| スケジュール     | >    |
| アクセサリ      | >    |
| アプリ設定      | >    |
| 情報         | >    |
| ● その他      |      |
| よくあるお問い合わせ | >    |
|            | ţ    |

・アクセサリ設定画面右上の[+]をタップします。

| 17:10 |         | 🗢 🛐     |
|-------|---------|---------|
| <     | アクセサリ設定 | +       |
|       |         |         |
|       |         |         |
|       |         |         |
|       |         |         |
|       |         |         |
|       |         |         |
|       |         |         |
|       |         |         |
|       |         |         |
|       |         |         |
|       |         |         |
|       |         |         |
|       | 2       | င့်သို့ |
|       |         | ~~~     |

・リモコンを追加する為の操作方法が表示されますので、リモコンに電池を入れ、リモコン本体裏面の登録ボタンを 細い棒で5秒間長押ししてください。すると登録ボタン上のLEDが点滅しますので、登録ボタンを押すのをやめ て、アプリ画面の[スキャン開始]をタップしてください。

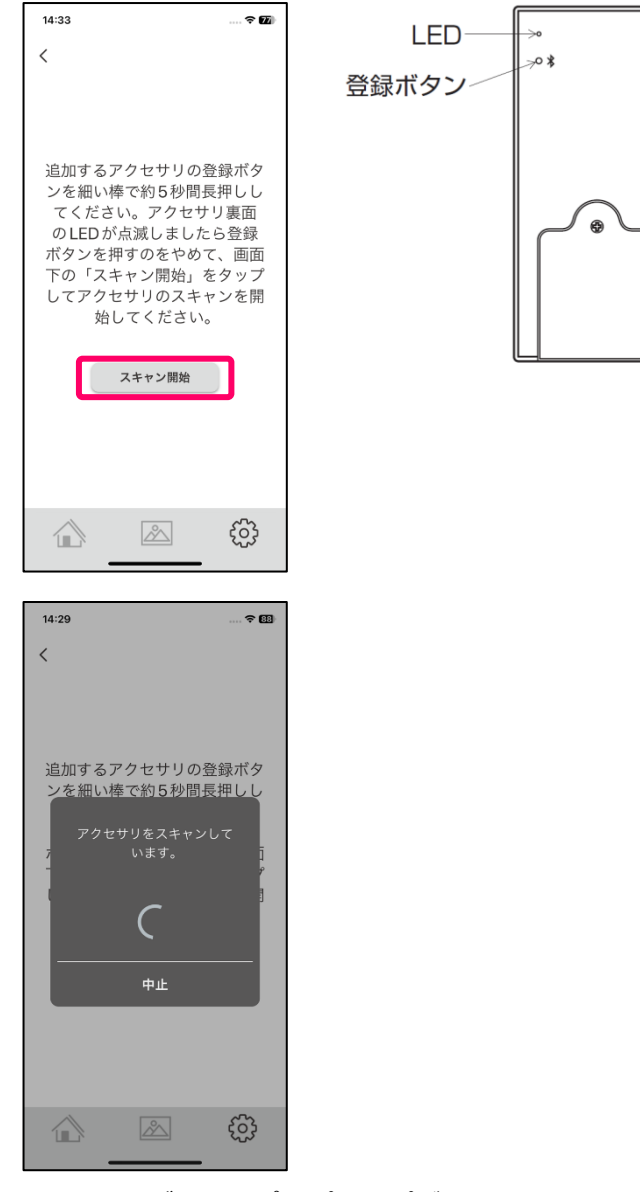

・Bluetooth ペアリングの要求ポップアップが出ますのでペアリングボタンをタップしペアリングを完了させてくだ さい。※ペアリングの要求ポップアップの内容や表示は機種ごとに異なりますので、確実にペアリングを完了してく ださい。

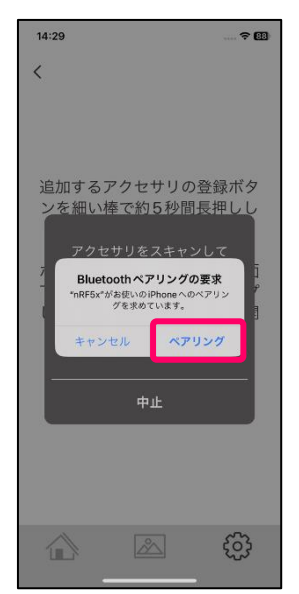

・ペアリングが完了すると1ボタンリモコンがアクセサリ設定画面に追加されます。

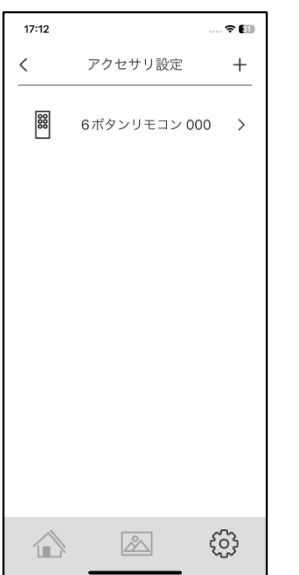

・この状態でもリモコンによる照明オン・オフとアプリで設定済のシーン 1~5の再生は出来るようになりました。
 ※同期が完了し設定が反映するまで1分程かかることがあります、その際はしばらくお待ちください。
 さらに6ボタンリモコンの名称変更やボタンを押した時のエリアや動作を変更する場合は次に進んでください。
 ・表示されている[6ボタンリモコン000]をタップします。

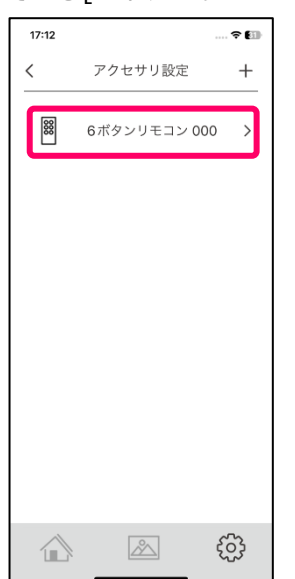

・リモコンの名称を変更する場合は機器名称を設定してください。

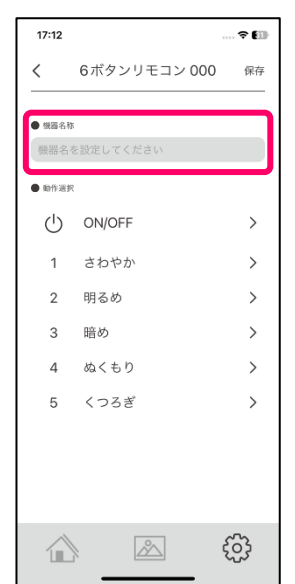

・リモコンの ON/OFF ボタンを押した時の対象エリアや動作を変更する場合は動作選択の[ON/OFF]をタップしてください。※初期状態は以下の図の様な各ボタンの動作設定となっています。他のボタンを変更する場合も同様におこなってください。

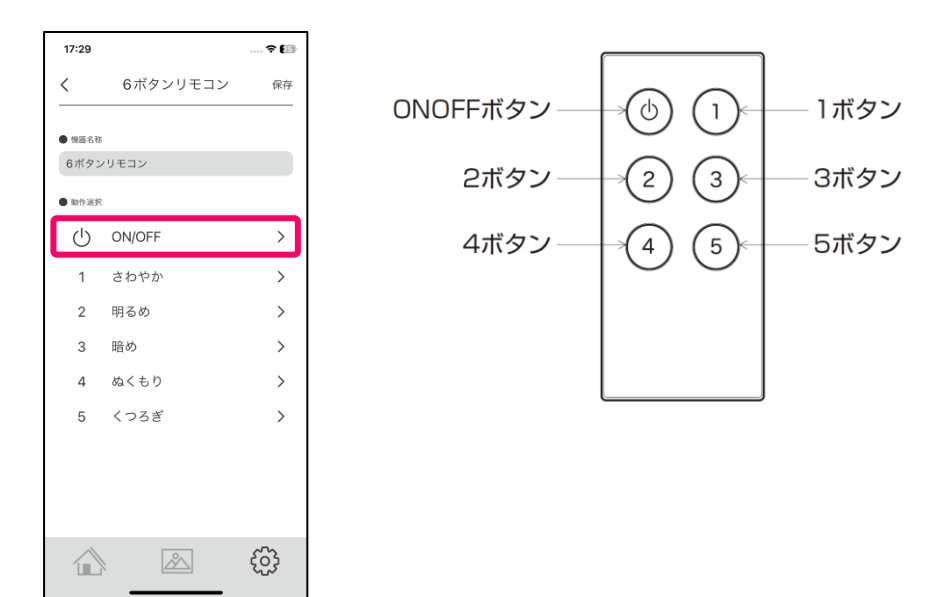

・動作選択画面が開きます。文字が太字になっている動作が現在選択されているものとなります。

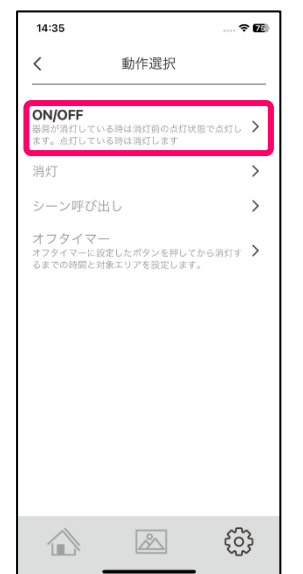

・リモコンのボタンを押した時にオン・オフする対象エリアを変更する場合はチェック BOX のチェックを入り切りし、[保存]ボタンをタップして設定を保存します。※初期状態はチェックが入りになっています。

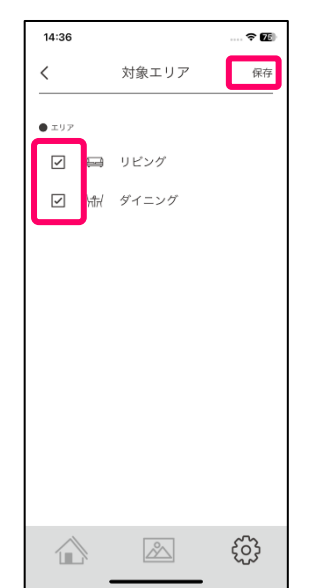

・リモコンのボタンを押した時の動作を消灯に変更する場合は[消灯]をタップします。

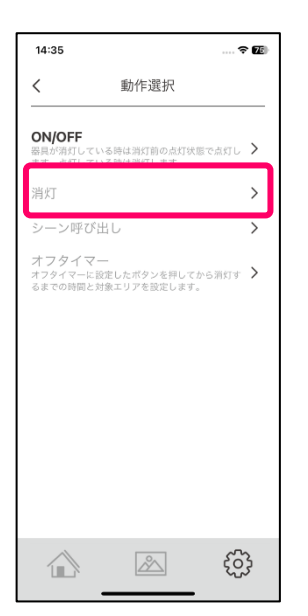

・消灯させる対象エリアのチェック BOX を選択し、[保存]をタップし設定を保存します。

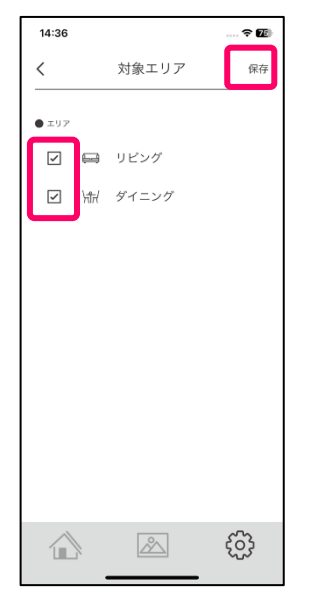

・リモコンのボタンを押した時の動作を特定のシーンに変更する場合は[シーン呼び出し]をタップします。

| 14:43                      |                                           | <b>? 2</b> € |
|----------------------------|-------------------------------------------|--------------|
| <                          | 動作選択                                      |              |
| ON/OFF<br>器具が消灯し<br>ます。点灯し | っている時は消灯前の点灯状態で点灯<br>っている時は消灯します          | L >          |
| 消灯                         |                                           | >            |
| シーン呼                       | び出し                                       | >            |
| オフタイ<br>オフタイマ-<br>るまでの時間   | マー<br>-に設定したボタンを押してから消灯<br>町と対象エリアを設定します。 | s >          |
|                            |                                           |              |
|                            |                                           |              |
|                            |                                           |              |
|                            |                                           |              |
|                            |                                           |              |
|                            |                                           |              |
|                            | E                                         | ŝ            |

・シーン選択画面が開きますのでいずれかのシーンをタップし選択します。

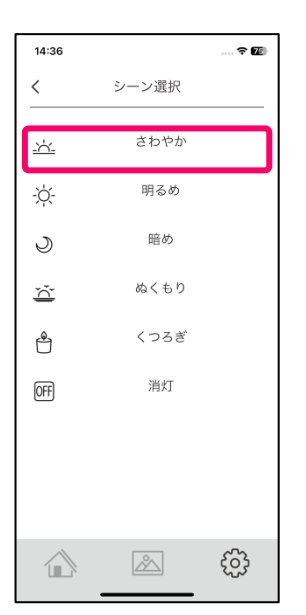

・前画面にもどり、動作選択にシーンが表示されていれば[保存]をタップし設定を保存します。

| 14:39    |      |       |    | · ? [] |
|----------|------|-------|----|--------|
| <        | 1ボタ  | マンリモニ | עו | 保存     |
| 一根器名称    |      |       |    |        |
| 1ボタン!    | ノモコン |       |    |        |
| ₹<br>905 | ንታ   |       |    | >      |
|          |      |       | Ę  | ççç    |

・リモコンのボタンを押した時の動作をオフタイマーに変更する場合は[オフタイマー]をタップします。 ※オフタイマーとはリモコンのボタンを押した後、設定した時間経過後に照明が消灯する機能です。

| ・             ・                                                                                          | 14:43                               |                                        | 🕈 📧           |
|----------------------------------------------------------------------------------------------------|-------------------------------------|----------------------------------------|---------------|
| ON/OFF<br>単時や第行している時は第行目の点灯は悪で点けし<br>第方<br>・<br>・<br>・<br>・<br>・<br>・<br>・<br>・<br>・<br>・<br>・<br>・<br>・ | <                                   | 動作選択                                   |               |
| 消灯 、 シーン呼び出し 、 パフタイマー<br>パフタイマー・<br>はマロッドの意思します。                                                         | ON/OFF<br>器具が消灯し<br>ます。点灯し          | ,ている時は消灯前の点灯状態<br>,ている時は消灯します          | で点灯し >        |
| シーン呼び出し >  ハフタイマー  コクタイマーに認定したボタンを用してから承げす >  さまでの時間と対象エリアを設定します。                                        | 消灯                                  |                                        | >             |
| オフタイマー<br>オフタイマーに設定したボタンを押してから消灯す<br>うまでの時間と対象エリアを設定します。                                                 | シーン呼                                | び出し                                    | >             |
|                                                                                                    | オフタイ<br><sup>オフタイマー</sup><br>るまでの時間 | マー<br>-に設定したボタンを押してか<br>3と対象エリアを設定します。 | ら消灯す ゝ        |
|                                                                                                    |                                     |                                        |               |
|                                                                                                    |                                     |                                        |               |
|                                                                                                    |                                     |                                        |               |
|                                                                                                    |                                     |                                        |               |
|                                                                                                    |                                     |                                        |               |
|                                                                                                    |                                     |                                        |               |
| ि 🔊 हुई                                                                                                  |                                     |                                        | <i>င်</i> ဒို |

・オフタイマーで消灯させるエリアを選択し、リモコンのボタンを押した後何分後に消灯するかを[オフ時間の設定 欄]をタップし時間を設定します。

| 14:36            |                   | 🗢 📧 |
|------------------|-------------------|-----|
| <                | オフタイマー            | 保存  |
| • ±97            | 員 リピング<br>↓ ダイニング |     |
| ● オフ時間<br>オフタイマ・ | -を設定してください        |     |
|                  |                   | ţ   |

・1 分から 30 分までの表示されている時間を選択して[OK]をタップしてください。

※1分を選択した場合、リモコンのボタンを押してから1分後に選択したエリアの照明が消灯します。

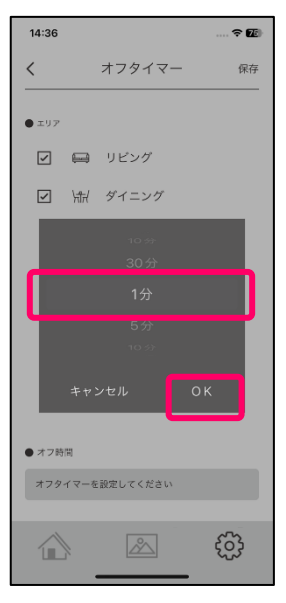

・前の画面に戻りますので[保存]をタップし設定を保存してください。

| 14:38  |        | 🗢 🌆 |
|--------|--------|-----|
| <      | オフタイマー | 保存  |
| ● ±97  |        |     |
|        | 〕 リビング |     |
| V X    | ダイニング  |     |
|        |        |     |
|        |        |     |
|        |        |     |
|        |        |     |
|        |        |     |
|        |        |     |
| ● オフ時間 |        |     |
| 1分     |        |     |
|        |        | ŝ   |

・1~5のボタンには以下のシーンが初期状態で設定されていますが、変更する場合は各ボタン番号を押していただ

き、同様にして動作やシーンを変更します。

| 17:29                        |          | 🗢 🜆 |
|------------------------------|----------|-----|
| <                            | 6ボタンリモコン | 保存  |
| • en 12 o 20                 |          |     |
| 6ボタン                         | ノリモコン    |     |
| <ul> <li>1017-335</li> </ul> | ł        |     |
| Ċ                            | ON/OFF   | >   |
| 1                            | さわやか     | >   |
| 2                            | 明るめ      | >   |
| 3                            | 暗め       | >   |
| 4                            | ぬくもり     | >   |
| 5                            | くつろぎ     | >   |
|                              |          |     |
|                              |          |     |
|                              |          |     |
|                              |          | ŝ   |
|                              |          |     |

※すべての設定において、同期が完了し設定が反映するまで1分程かかることがあります、各ボタンを押しても設定 変更が反映されていない場合は、ホーム画面を開いていただき「ネットワーク同期中」が消えてから、1分程お待ち ください。

- アクセサリ機器をアプリから削除する場合は以下の操作をおこない、機器のリセットをおこなってください。 機器は裏面の登録ボタンを細い棒で 20 秒以上長押しすることにより機器がリセットされます。
- ・設定画面から詳細設定の[アクセサリ]をタップし[アクセサリ設定]画面を開きます。

| 14:14                    | 01  |
|--------------------------|-----|
| 設定                       |     |
| ▲ ++-50                  |     |
| ● <del>当</del> 不敢走<br>照明 | >   |
| エリア                      | >   |
| シーン                      | >   |
|                          |     |
| <ul> <li>詳細設定</li> </ul> |     |
| スケジュール                   | >   |
| アクセサリ                    | >   |
| アプリ設定                    | >   |
| 情報                       | >   |
| <ul> <li>その他</li> </ul>  |     |
| よくあるお問い合わせ               | >   |
|                          | ~~> |
|                          | ऱ्  |

・削除したいアクセサリ機器を左にスワイプすると削除ボタンが出ますので[削除]をタップします。

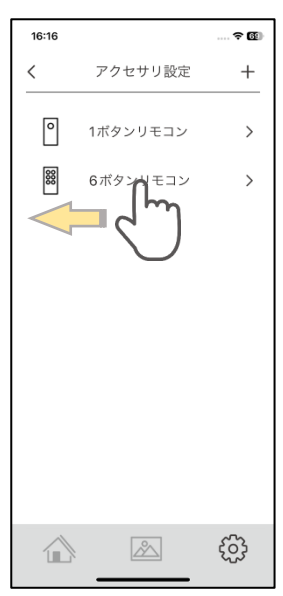

| 16:13 |               |     |
|-------|---------------|-----|
| <     | アクセサリ設定       | e + |
| 0     | 1ボタンリモコン      | > > |
| 6ボタン  | <b>/</b> リモコン |     |
|       |               |     |
|       |               |     |
|       |               |     |
|       |               |     |
|       |               |     |
|       |               |     |
|       |               |     |
|       |               |     |
| 10    |               | ~~~ |
|       |               | 203 |

### お客様ご相談窓口のご案内

修理・お手入れ・お取り扱い・工事などのご相談は、まずお買い求めの販売店・工事店へご依頼ください。 (ご贈答品やご転居などでお買い求めの販売店・工事店へご依頼になれない場合は型番をご確認の上、下記へご連絡ください。)

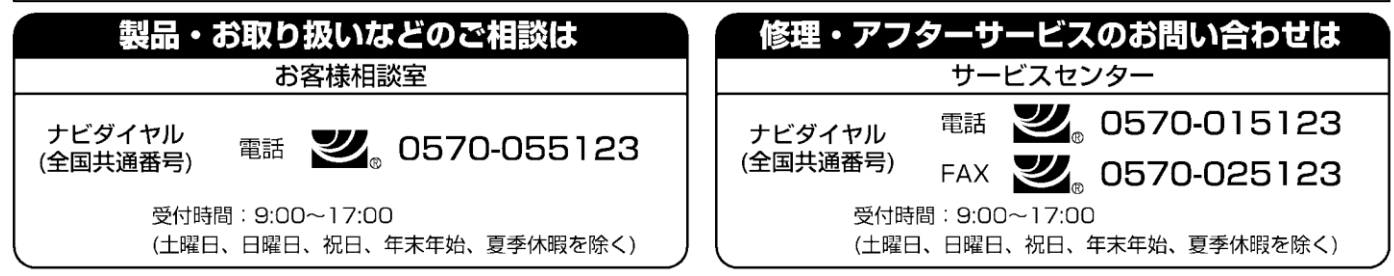

●ご注意:所在地、電話番号、受付時間などが変更になる場合がありますので、あらかじめご了承ください。